## Sign on to the Microsoft IT Academy

|    |                                              | Microsoft account                                                                                                    |
|----|----------------------------------------------|----------------------------------------------------------------------------------------------------|
|    |                                              | Already have a Microsoft account? If you use <b>Hotmail. SkyDrive. Xbox LIVE</b> and want to clair                                                                                                    |
|    |                                              | Who are you?                                                                                                    |
|    |                                              | First Last                                                                                                    |
| 1  | To sign in to the Mignosoft IT Academy       | Birth date                                                                                                    |
| 1. | To sign in to the Microsoft IT Academy       | Month 💌 Day 💌 Year 💌                                                                                                    |
|    | member site, you need a Microsoft            | Gender                                                                                                    |
|    | account or an Office 365 account             | Select one                                                                                                    |
|    |                                              | How would you like to sign in?                                                                                                    |
|    | • UTW students have an Office 365            | Microsoft account name                                                                                                    |
|    | account and do not need to create            | someone@example.com                                                                                                    |
|    | an account                                   | Or get a new email address                                                                                                    |
|    | all account.                                 | Create a password                                                                                                    |
|    | Faculty and staff will need to create        | 8-character minimum; case sensitive                                                                                                    |
|    | a Microsoft account                          | Reenter password                                                                                                    |
| 2  |                                              |                                                                                                    |
| Ζ. | If you need a Microsoft account, you can     | If you lose your password, how can we help you reset it?                                                                                                    |
|    | sign up and create one quickly by            | Phone number                                                                                                    |
|    | visiting the following link:                 | United States (+1)                                                                                                    |
|    | visiting the following link.                 |                                                                                                    |
|    | https://signup.live.com                      | Or choose a security question                                                                                                    |
| 3  | Complete the account information for         | Where are you from?                                                                                                    |
| 0. | to graate an account                         | Country/region                                                                                                    |
|    | to create an account.                        | United States                                                                                                    |
|    |                                              | ZIP code                                                                                                    |
|    |                                              |                                                                                                    |
|    |                                              | Help us make sure usu'ss not a solvat                                                                                                    |
|    |                                              | help us make sure you re not a robot                                                                                                    |
|    |                                              | 🖬 Microsoft                                                                                                    |
|    |                                              | Microsoft IT Academy                                                                                                    |
|    |                                              | Home Program benefits Certification Eligibility Become a member                                                                                                    |
| 4. | To begin, please visit the following link    | Global Microsoft<br>IT Academies<br>are closing the<br>skills gap                                                                                                    |
|    | to IT Academy homepage:                      | Microsoft IT Academy (ITA) program provides industry-leading technology skills to help bridge the skills gap.                                                                                                    |
|    | <u>incips.//www.inicrosoft.com/eutcation</u> | With Microsoft TI Academy institutions get digital curriculum and certifications on fundamental technology skills<br>as well as courses critical for students to be successful in today's technologically evolving world all at                                                                                                    |
|    | <u>/MSITAcademy/default.mspx</u>             | significantly reduced pricing for academic institutions and their educators, students and staff.  • For Educators and rist# Professional development, a full curiculum for tracking technology courses, and the Moscont II                                                                                                    |
| 5  | Click on the <b>Member Sign In</b> link on   | Isaming tools.  For Studency Technology skills and certifications to be college and career ready for today's technology.                                                                                                    |
| 5. | the right side of the games                  | centered job market.                                                                                                    |
|    | the right side of the screen.                | The Morosoft IT Academy is helping students achives a greater mathery of productivity and schrocal skills that<br>are validated through antification.<br>- Cose Cale: before, hourse and visioning department, Generation fuel Solari,                                                                                                    |
|    |                                              | Learn nov alour program bendfin > to the second second sec |
|    |                                              | Balateri i sate                                                                                                    |
|    |                                              | Find an IT Academy Isocolom     Monore At A Games                                                                                                    |

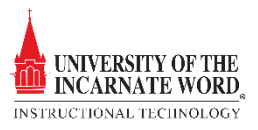

- Please choose the option to sign in with your Microsoft account or your Office 365 for education account. By clicking the appropriate link
- 7. Faculty and Staff will sign in using their Microsoft Account and Students sign in using their Office 365 account.
- 8. The first time that you visit the Microsoft IT Academy member site, you will be prompted to enter your **IT Academy membership ID number.**
- 9. UIW's IT Academy membership ID number is: **1203978997**
- 10. After you have signed in, click the **My Academy tab** to access UIW's membership details.
- 11. You are now ready to begin to use the IT Academy Program.

| <text><text><section-header><section-header><section-header></section-header></section-header></section-header></text></text>                                                                                                    | Home Program be                                                     | IT Academ                                                    | IV                                                                            |                                                                           |                               |                                                                                   |
|----------------------------------------------------------------------------------------------------|---------------------------------------------------------------------|--------------------------------------------------------------|-------------------------------------------------------------------------------|---------------------------------------------------------------------------|-------------------------------|-----------------------------------------------------------------------------------|
| Image marking       Output data       Output data <td>Home Program be</td> <td>aster Cartification</td> <td></td> <td></td> <td></td> <td>Member sig</td>                                                                                                    | Home Program be                                                     | aster Cartification                                          |                                                                               |                                                                           |                               | Member sig                                                                        |
| <section-header><section-header><section-header></section-header></section-header></section-header>                                                                                                    | Member Si                                                           | ilents Cerunication                                          | Eligibility Become                                                            | a member                                                                  |                               | included by                                                                       |
| It is your first the leging in to the II Academy member site, you will be prompted to senter you rII Academy   9. is using your Microach account   • 'n trans account was previously referred to as MSR (Internal, or Windows to loc)   • 'n trans account was previously referred to as MSR (Internal, or Windows to loc)   • 'n trans account was previously referred to as MSR (Internal, or Windows to loc)   • 'n trans account was previously referred to as MSR (Internal, or Windows to loc)   • 'n trans account was previously referred to as MSR (Internal, or Windows to loc)   • 'n trans account was previously referred to as MSR (Internal, or Windows to loc)   • 'n trans account was previously referred to as MSR (Internal, or Windows to loc)   • 'n trans account was previously referred to as MSR (Internal, or Windows to loc)   • 'n trans account was previously referred to as MSR (Internal, or Windows to loc)   • 'n trans account was previously referred to as MSR (Internal, or Windows to loc)   • 'n trans account was previously referred to a more construction (Internal, or Windows to loc)   • 'n trans account was previously referred to a more construction (Internal, or Windows to loc)   • 'n trans account was previously account account of the loc)   • 'n trans account was previously account account of the loc)   • 'n trans account was previously account account on the loc)   • 'n trans account account of the loc)   • 'n trans account account on the loc)   • 'n trans account account on the loc)   • 'n trans account account on the loc)   • 'n trans account account on the loc)   • 'n trans account account on the loc) <td>Sign in to access )</td> <td>ign In<br/><sub>/our benefits</sub></td> <td></td> <td></td> <td></td> <td>TWITTER BLOG FACEBOO</td>                                                                                                    | Sign in to access )                                                 | ign In<br><sub>/our benefits</sub>                           |                                                                               |                                                                           |                               | TWITTER BLOG FACEBOO                                                              |
| <ul> <li>9. In using your Allocated Account!</li> <li>9. Sing in using your Chicle 355 for education account with the the the education account of the and account of the account of the a</li></ul> | If it is your first time si<br>membership ID. Your r                | gning in to the IT Acad                                      | emy member site, you w<br>can provide your memb                               | ill be prompted to enter y<br>ership ID.                                  | our IT Academy                | Follow the IT Acade team on Twitter. >                                            |
| <ul> <li>In tagent of account was previously referred to as MADE, Hotevall, ar Windows Lose ID.</li> <li>Contrast Contrast Contras</li></ul>         | <ul> <li>Sign in using your</li> <li>Sign in using your</li> </ul>  | Microsoft account*<br>Office 365 for educatio                | in account                                                                    |                                                                           |                               | Translate this page                                                               |
|                                                                                                    | * This type of account wa                                           | as previously referred to a                                  | s MSN, Hotmail, or Window                                                     | vs Live ID.                                                               |                               | Spanish  Microsoft <sup>®</sup> Translator                                        |
| Maxwell                                                                                                    |                                                                     |                                                              |                                                                               |                                                                           |                               | Related Links <ul> <li>Find an IT Academy location</li> <li>Contact us</li> </ul> |
| Bign out                                                                                                    | Hon Hy Acade                                                        | my Getting Starte                                            | d Resources                                                                   | Certification Lesson P                                                    | lans Support                  |                                                                                   |
| Horsen/II / Academy > Members >         III Academy Members Login         Pleast type your Mound If Academy members/a destination involver         Inter Mouse/III Academy members/a number at set by mail to program advected on a conjunce into the program. If you do not leave the membership number for num testican, please control (if an advected or of Neural III Academy custome service) is para regular.         * (resulted)                                                                                                    |                                                                     |                                                              |                                                                               |                                                                           |                               | Sign out                                                                          |
| Note: NoveM.11 Audemy method practices are set by enal to program advects data upon acceptance into the program. (If you do not faces the methodal practice<br>for your relations, plana control, the program advects of a NoveMIT if Audemy control or your region.<br>* - (tenamed)                                                                                                    | Microsoft [T Academy > Membe                                        | rs ><br>Pie                                                  | IT Academ<br>ase type your Microsoft IT Acad<br>membership identification num | <b>y Members Login</b><br>emy<br>berr                                     | • Submit                      |                                                                                   |
| * (equed)                                                                                                    |                                                                     | ademy membership numbers ar<br>lease contact your program ad | e sent by email to program adm<br>ministrator or Microsoft IT Acad            | inistrators upon acceptance into th<br>my customer service in your region | e program. If you do no<br>n. | t know the membership number                                                      |
|                                                                                                    | Note: Microsoft IT Ac.<br>for your institution, pl                  |                                                              |                                                                               |                                                                           |                               |                                                                                   |
|                                                                                                    | Note: Microsoft IT Ac<br>for your institution, pl<br>* - (required) |                                                              |                                                                               |                                                                           |                               |                                                                                   |
|                                                                                                    | Note: Mcrosoft IT Ac<br>for your institution, pi<br>* - (required)  |                                                              |                                                                               |                                                                           |                               |                                                                                   |
|                                                                                                    | Note: Microsoft IT Ac<br>for your institution, pi<br>* - (required) |                                                              |                                                                               |                                                                           |                               |                                                                                   |

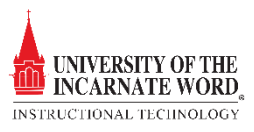